#### 参考資料 - 2

### 一般路線バスロケ実証実験

#### システム画面遷移

## Web画面 (PC版)

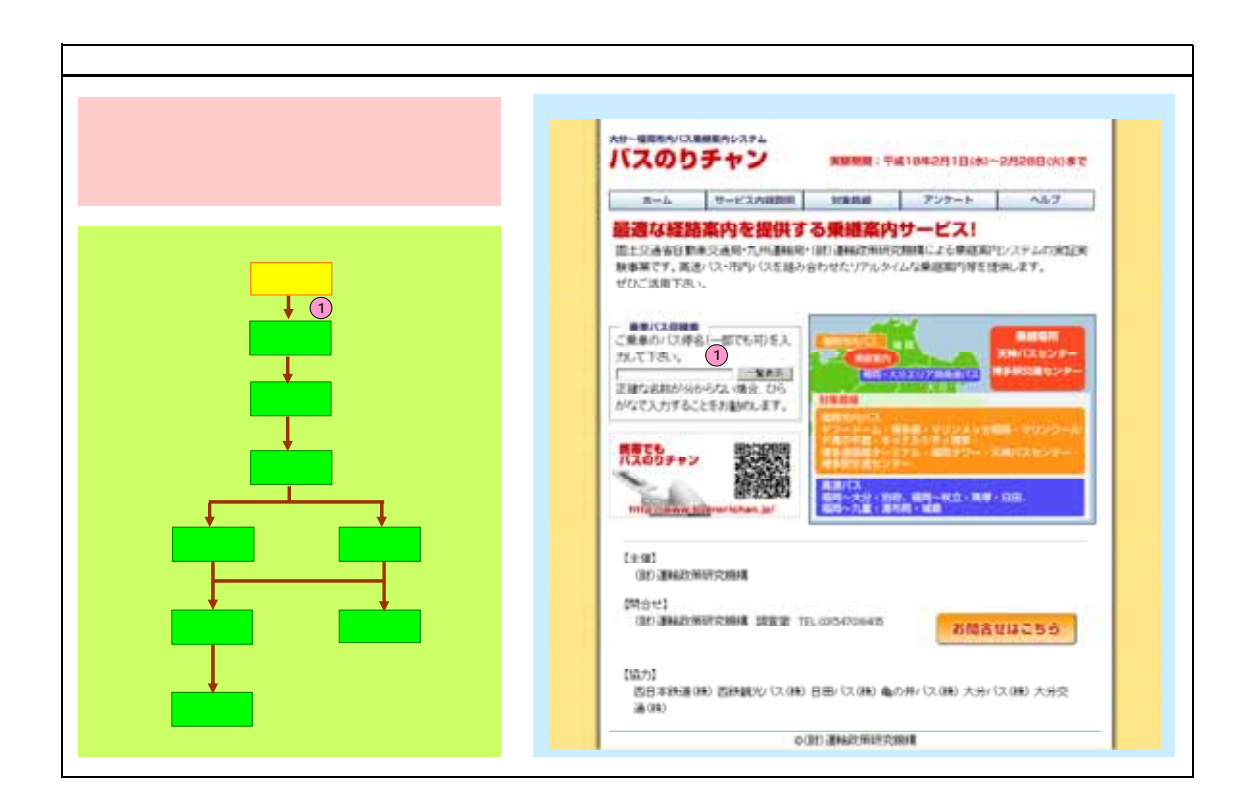

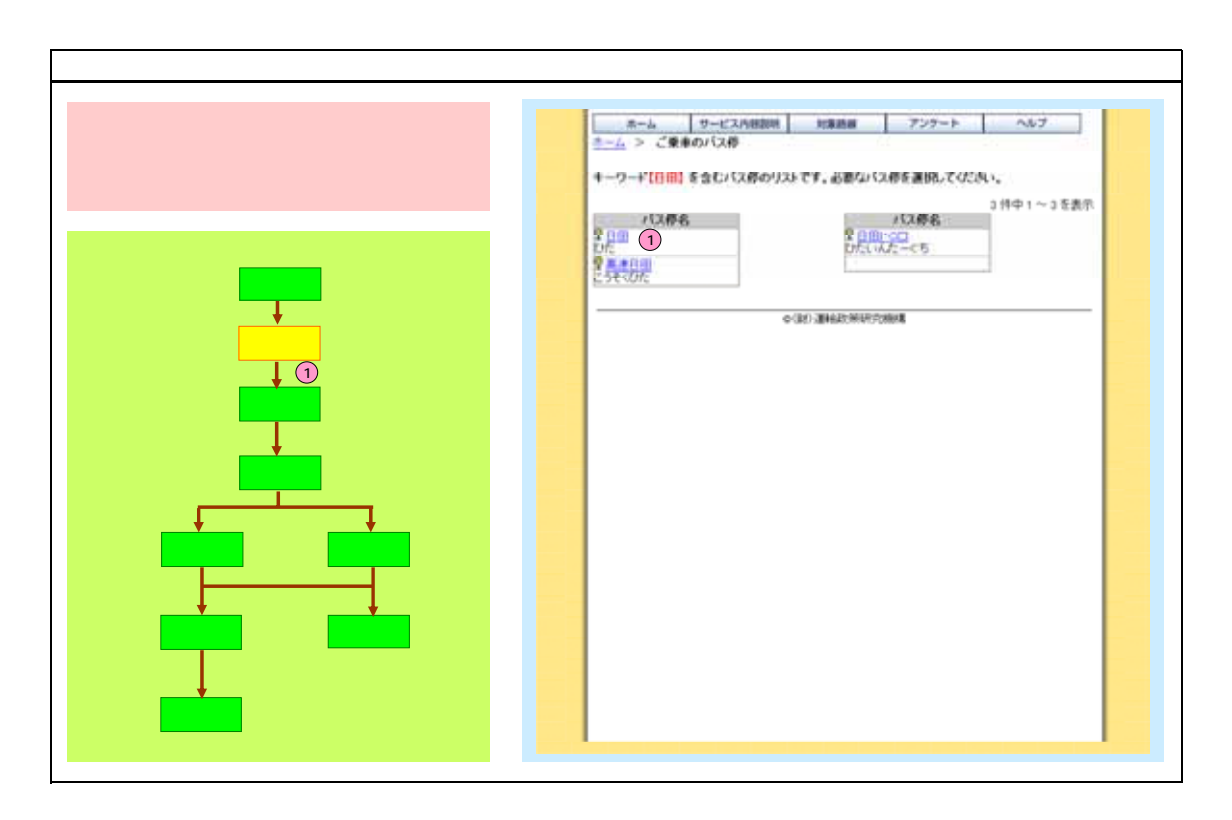

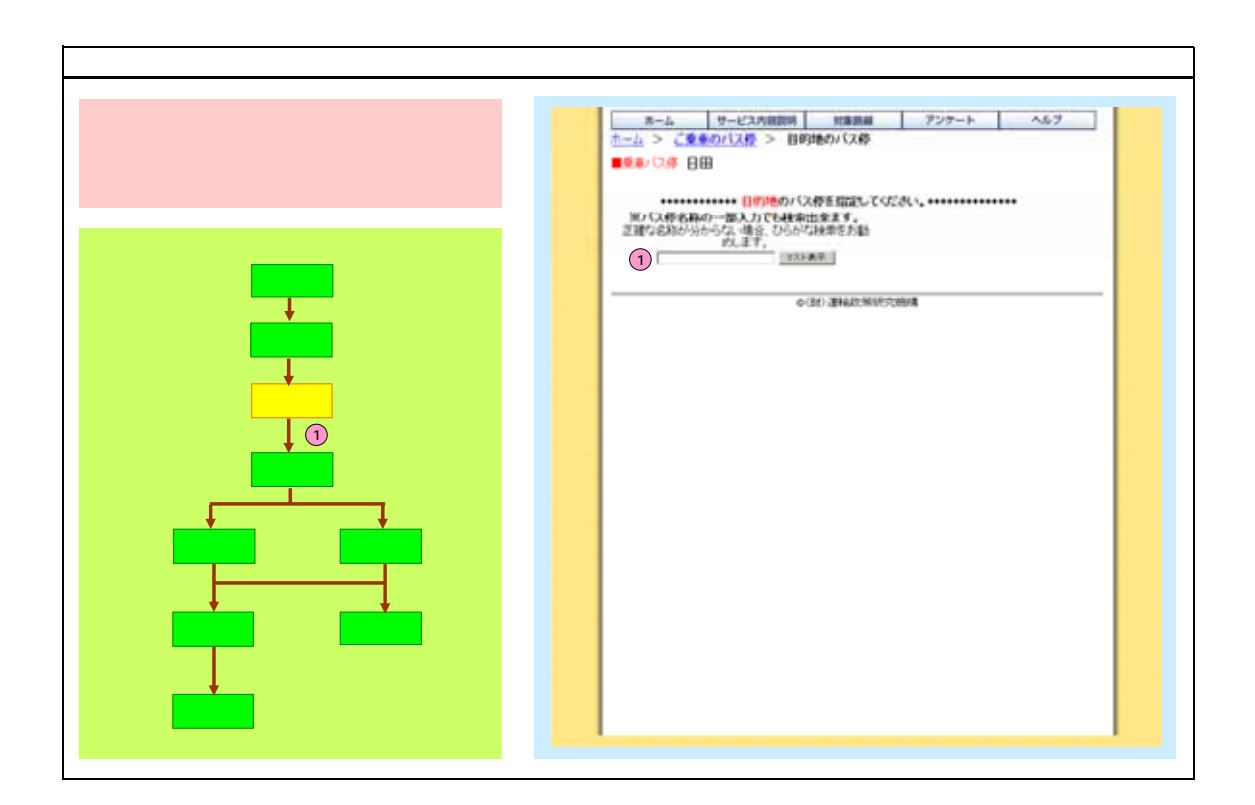

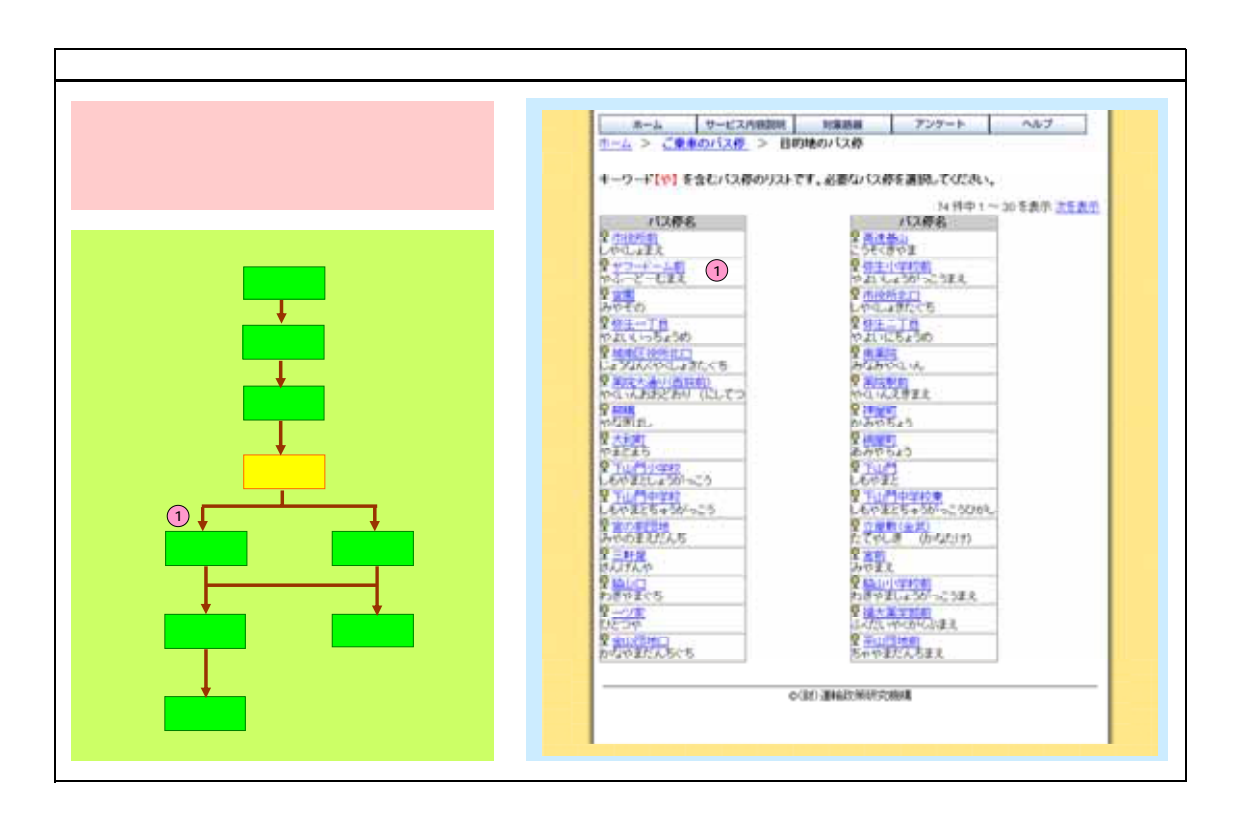

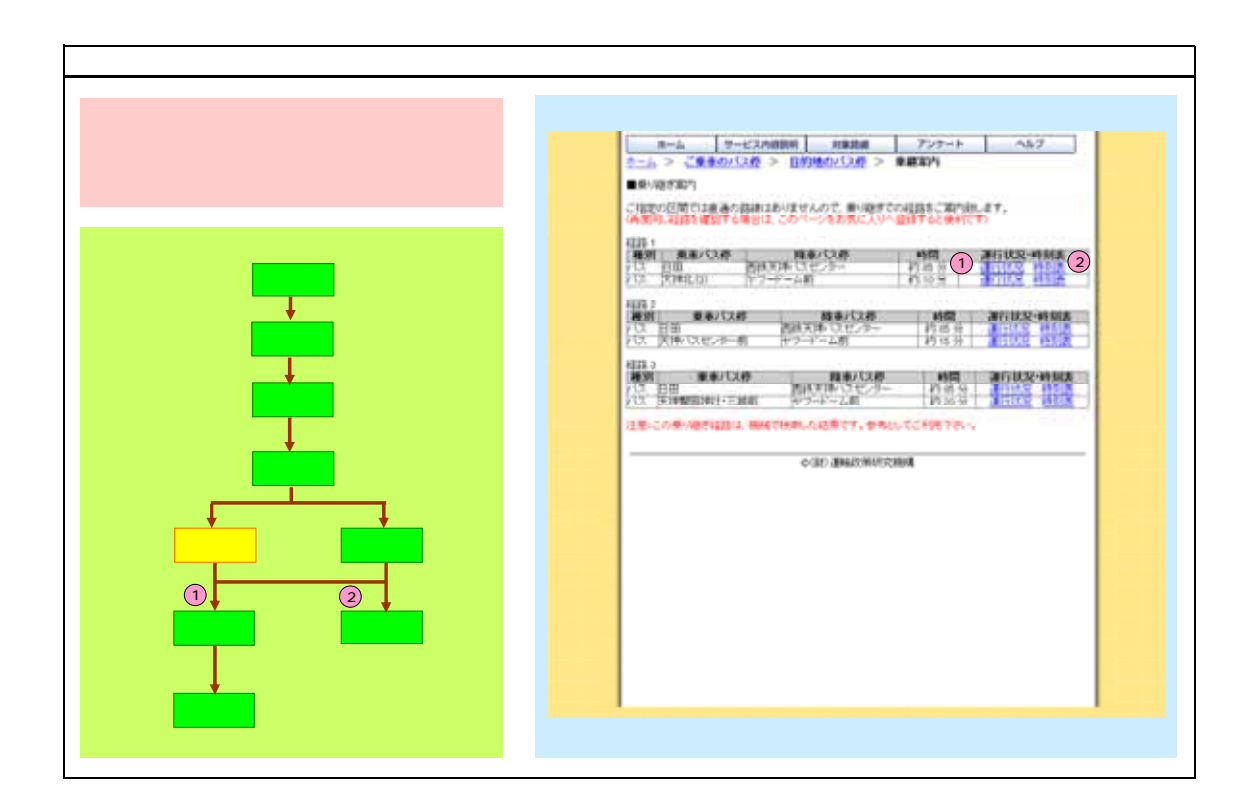

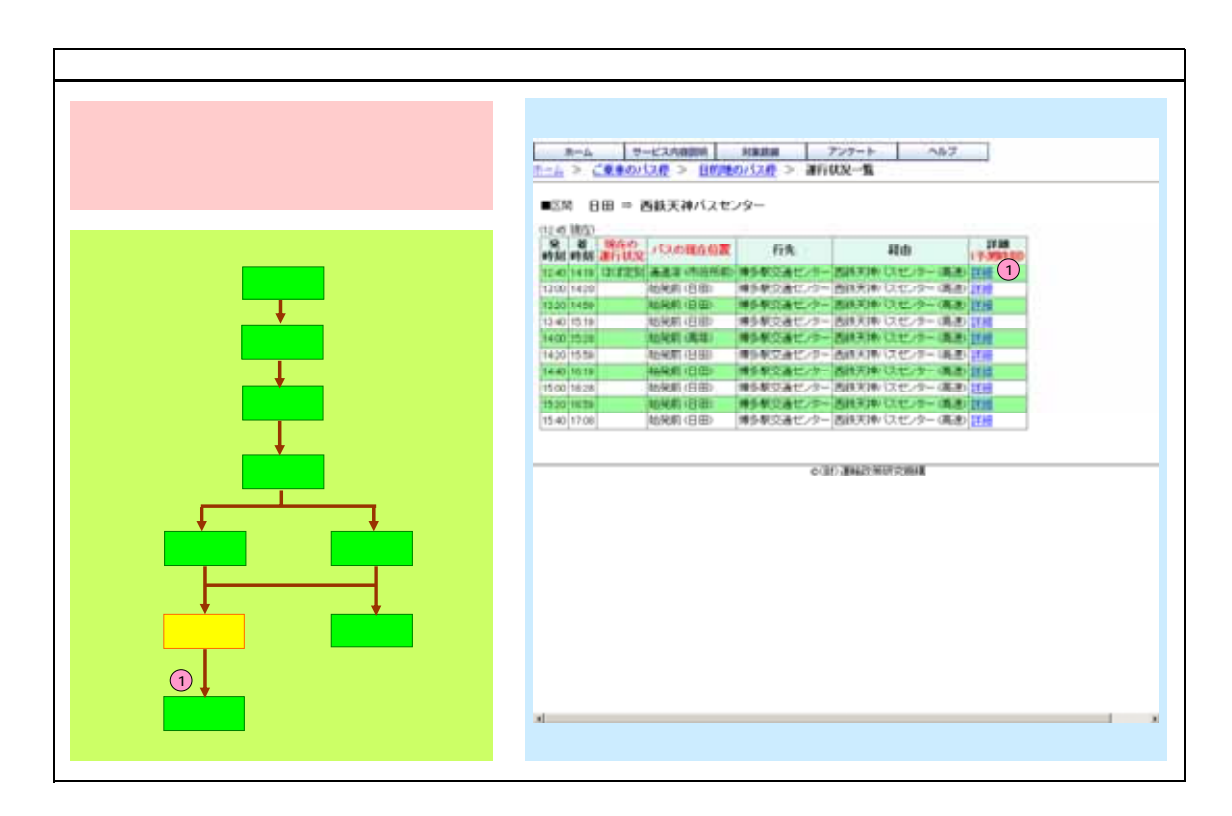

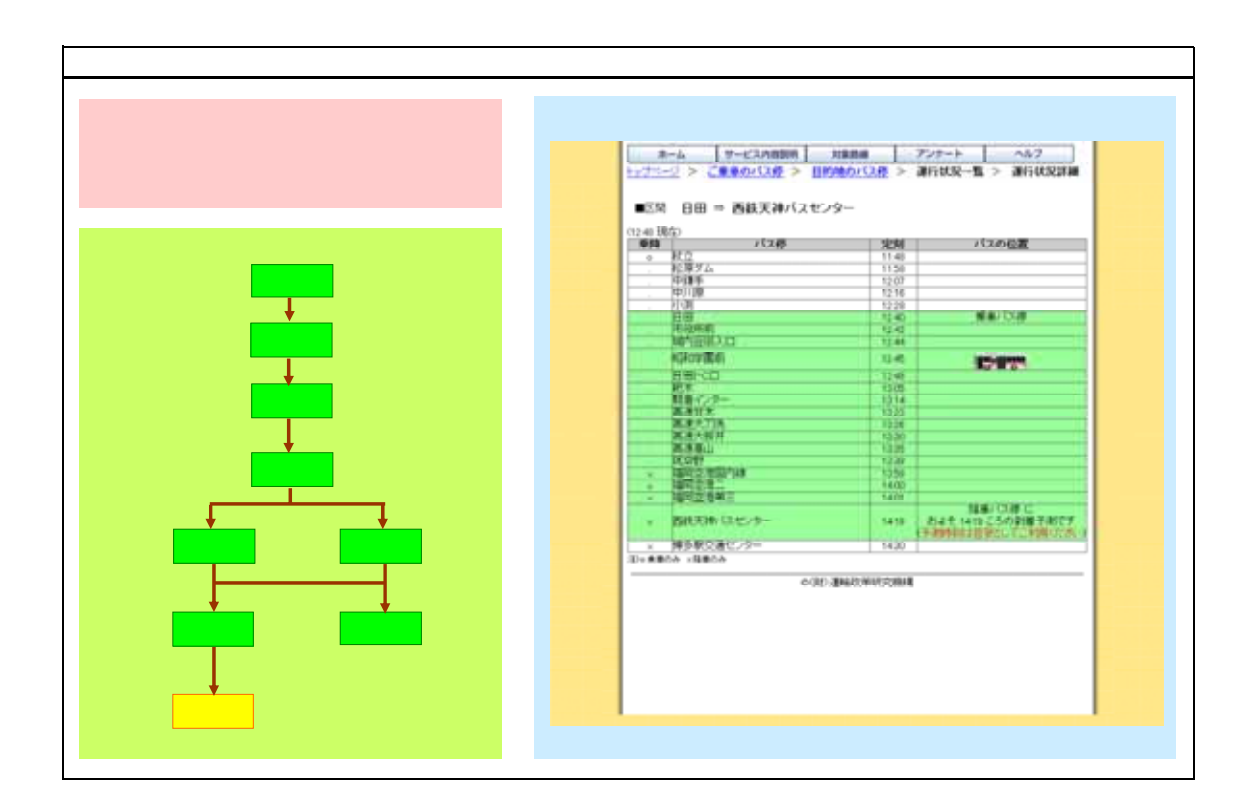

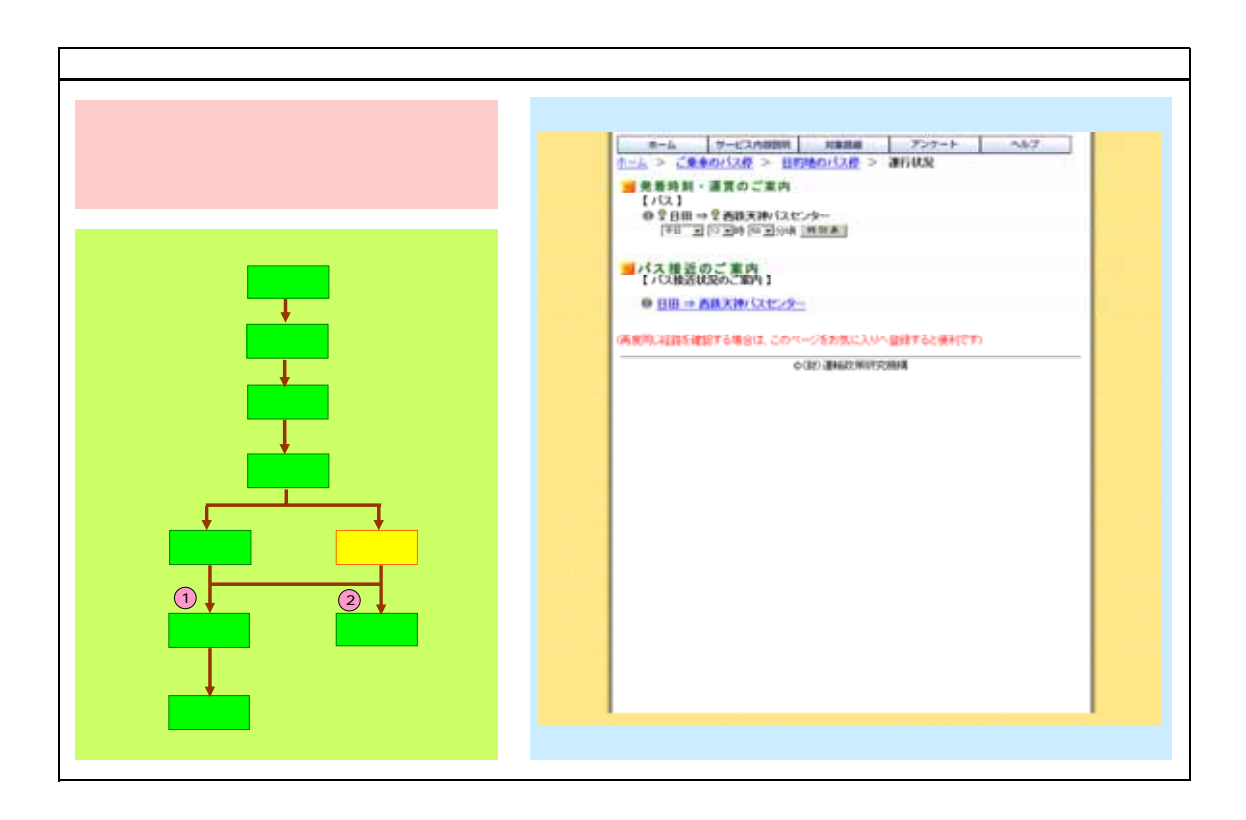

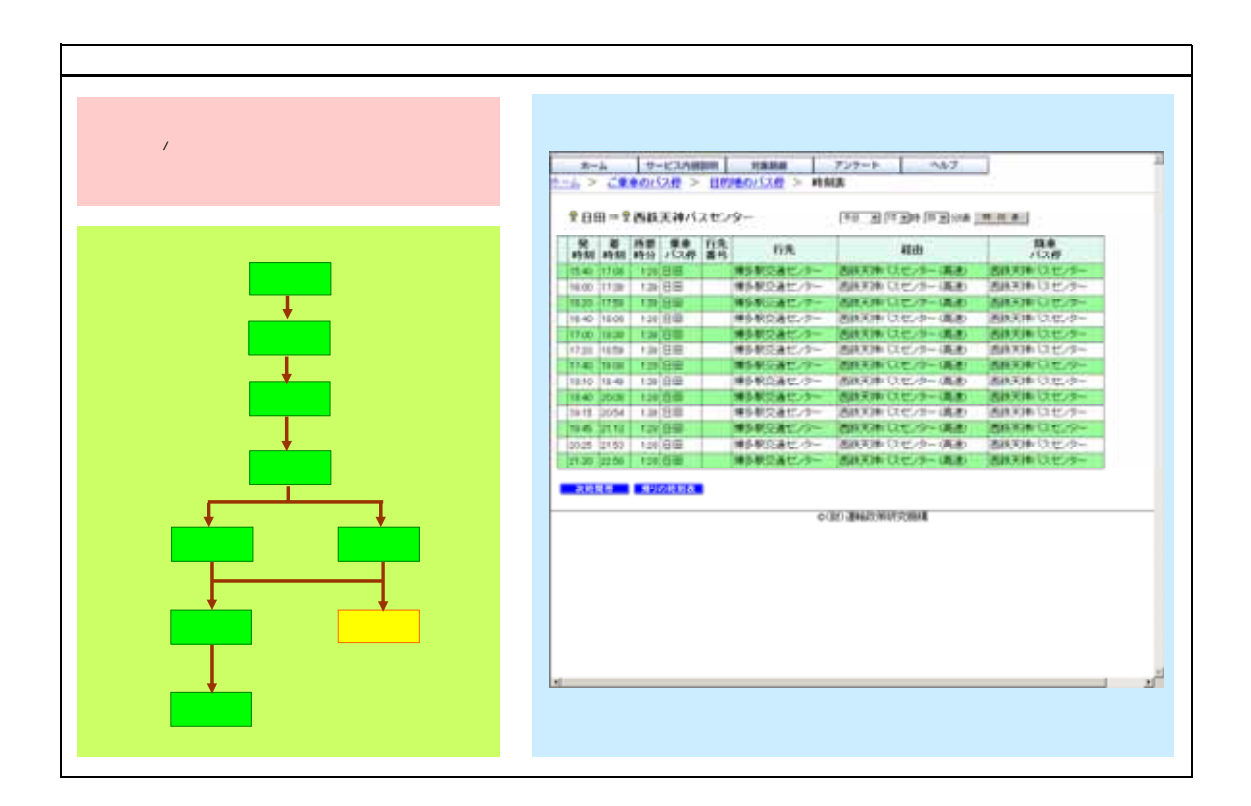

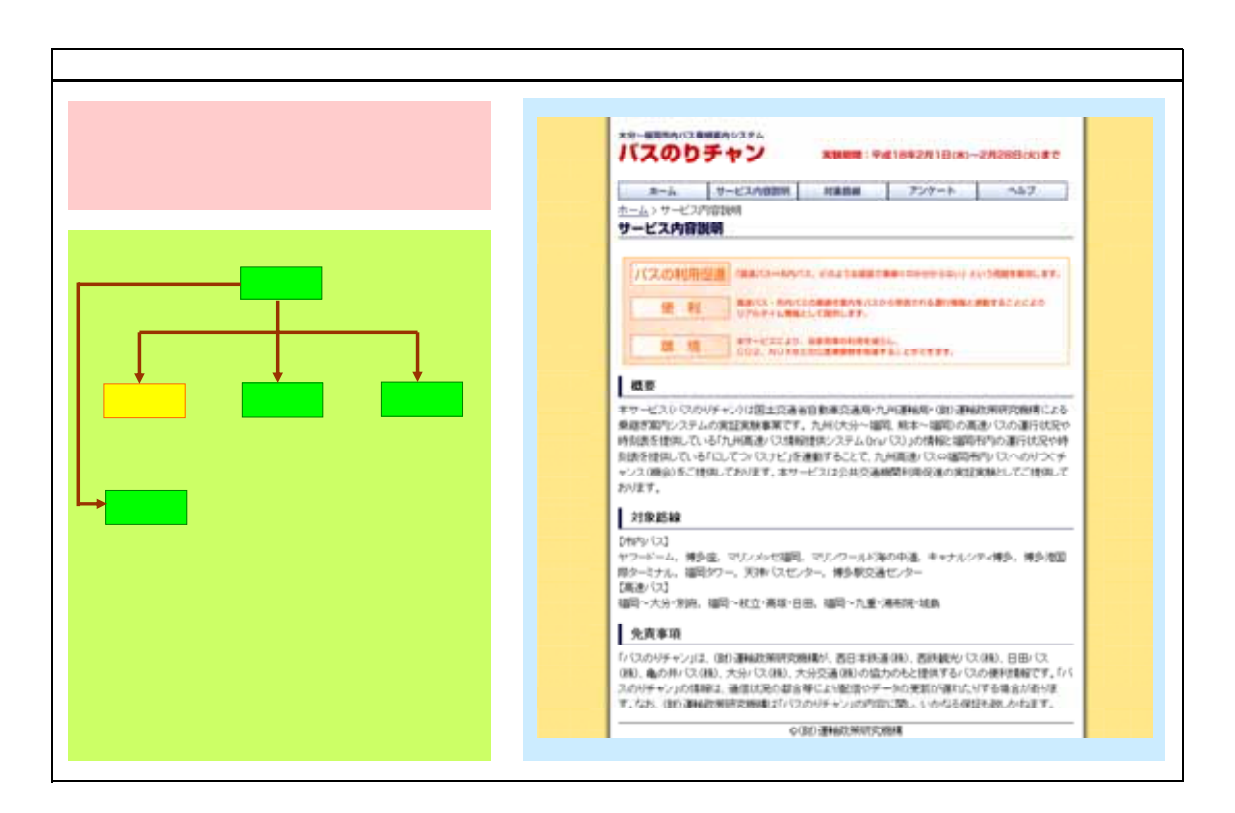

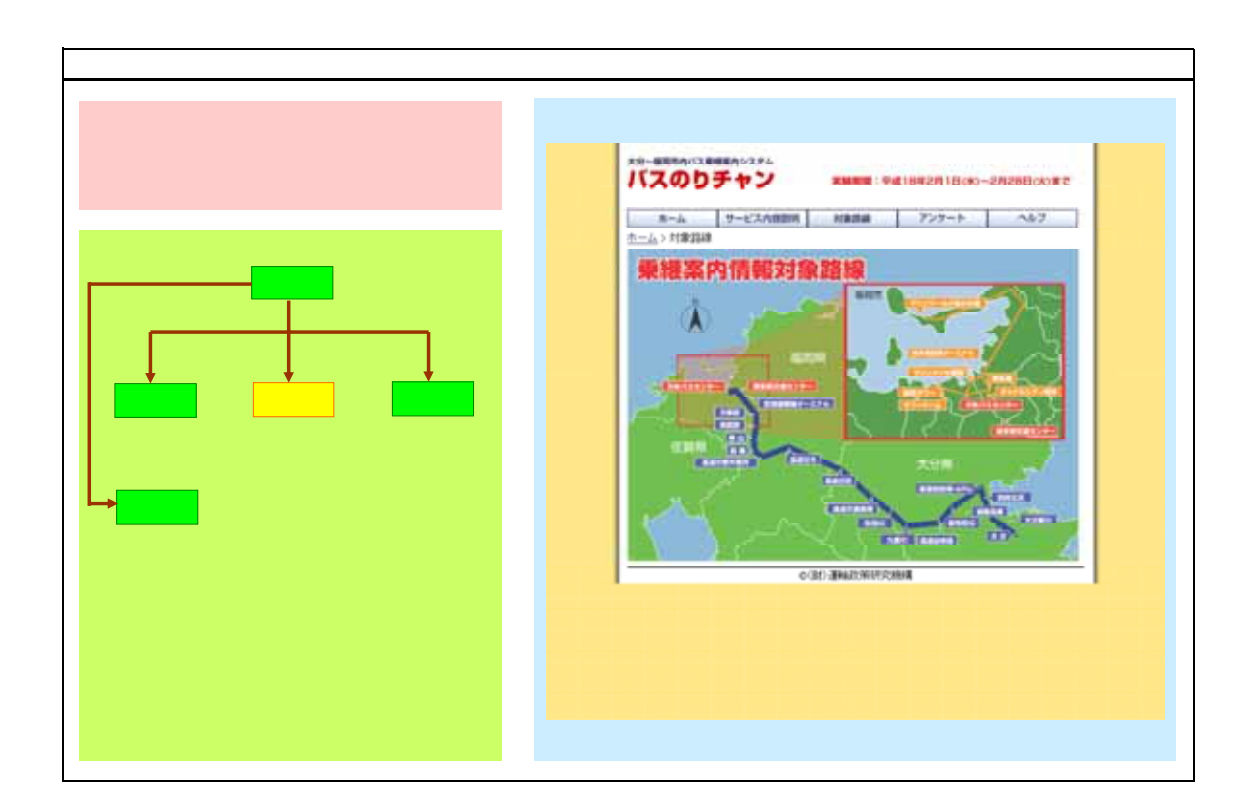

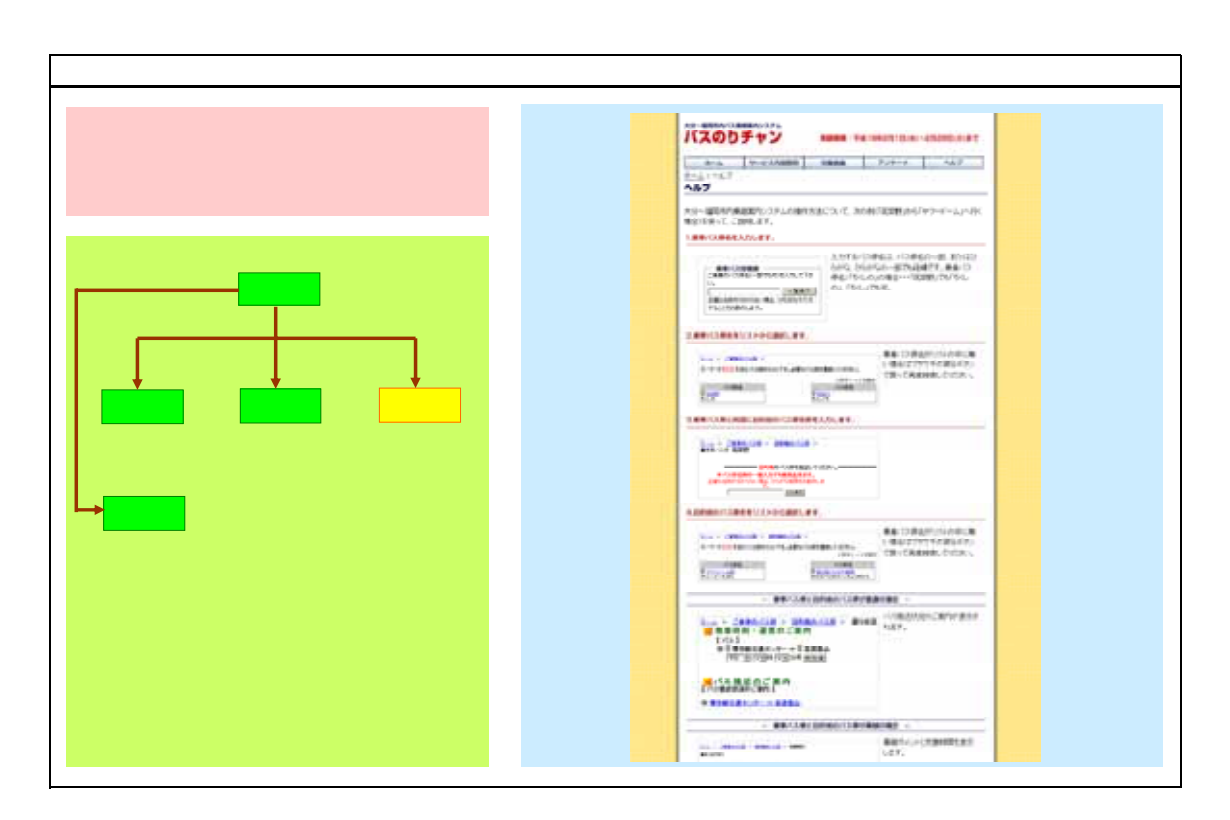

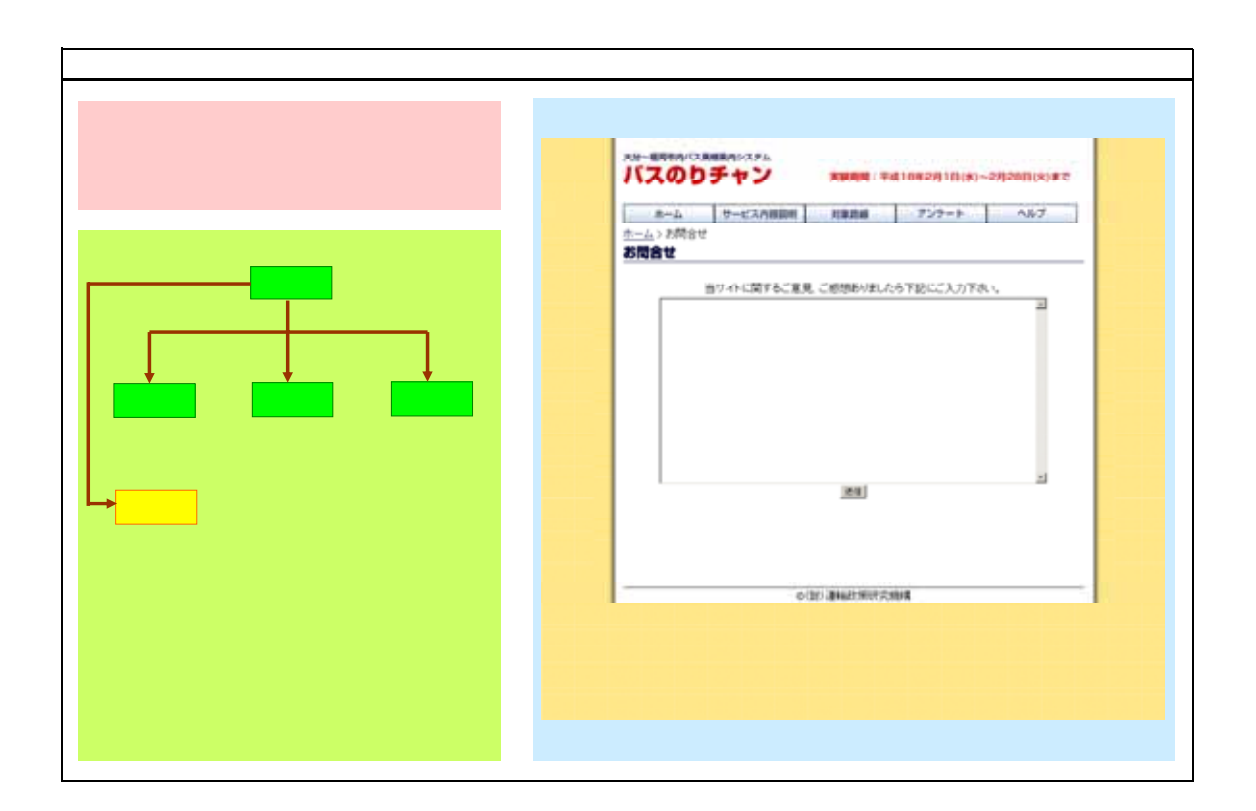

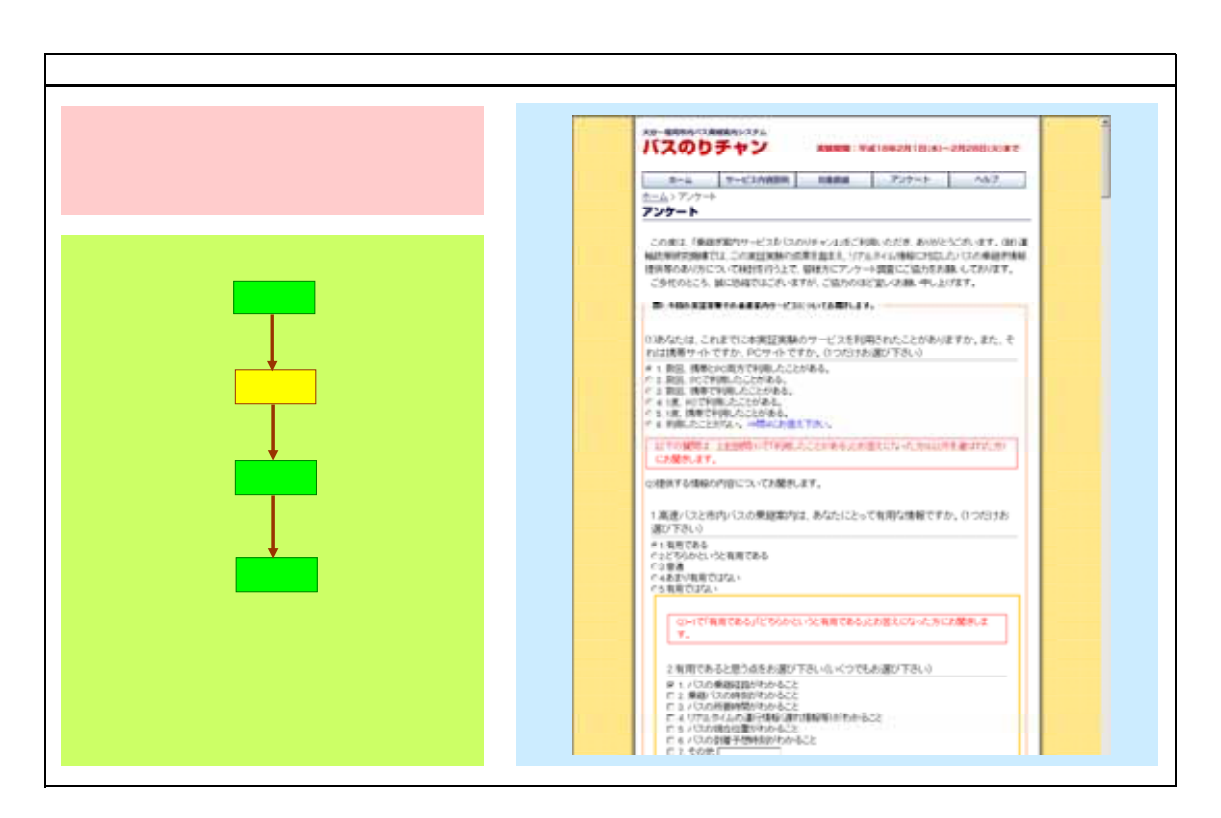

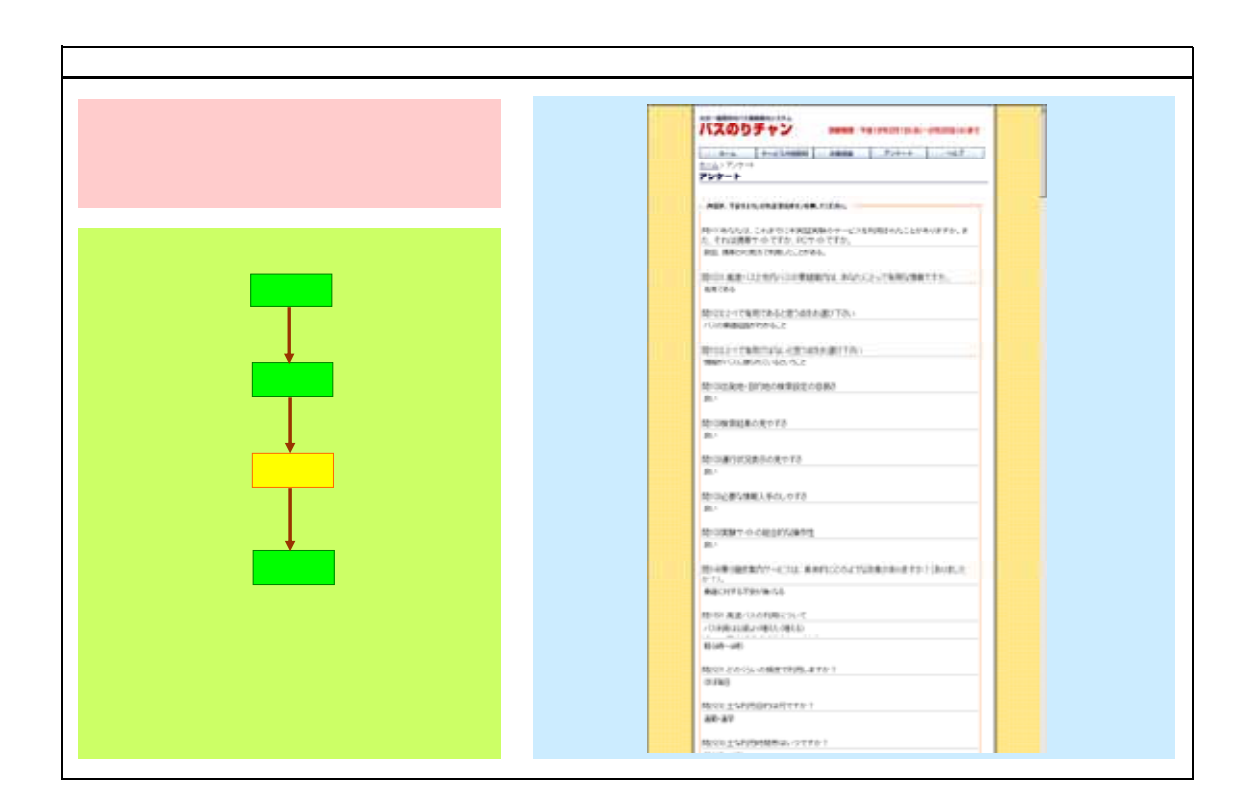

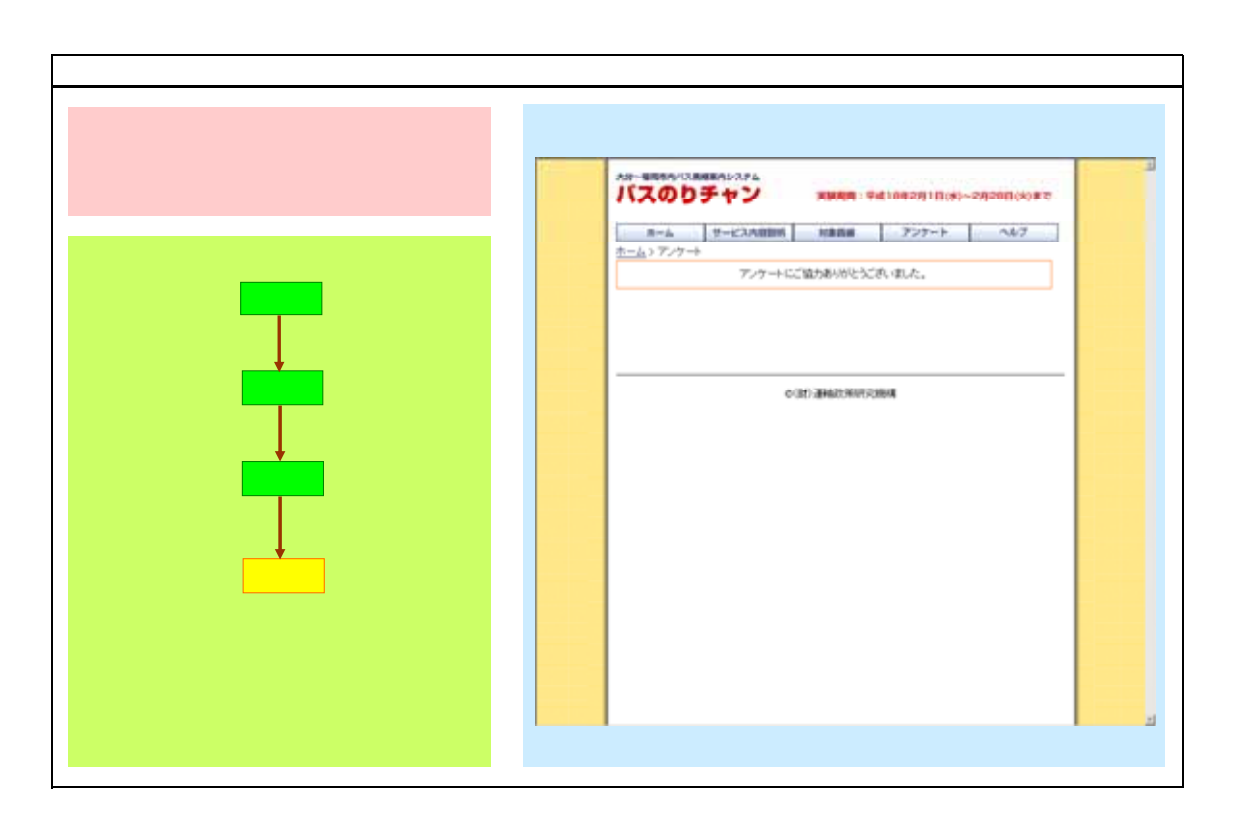

# Web画面 (携帯版)

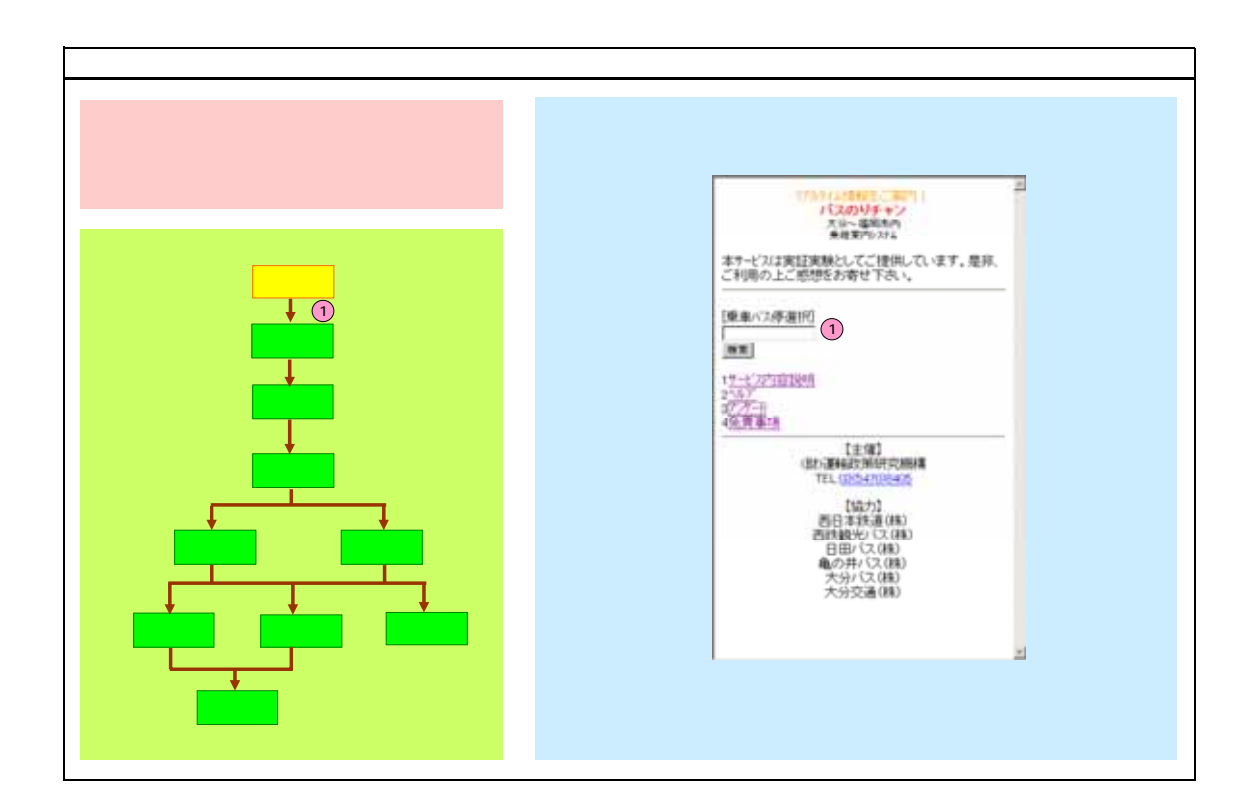

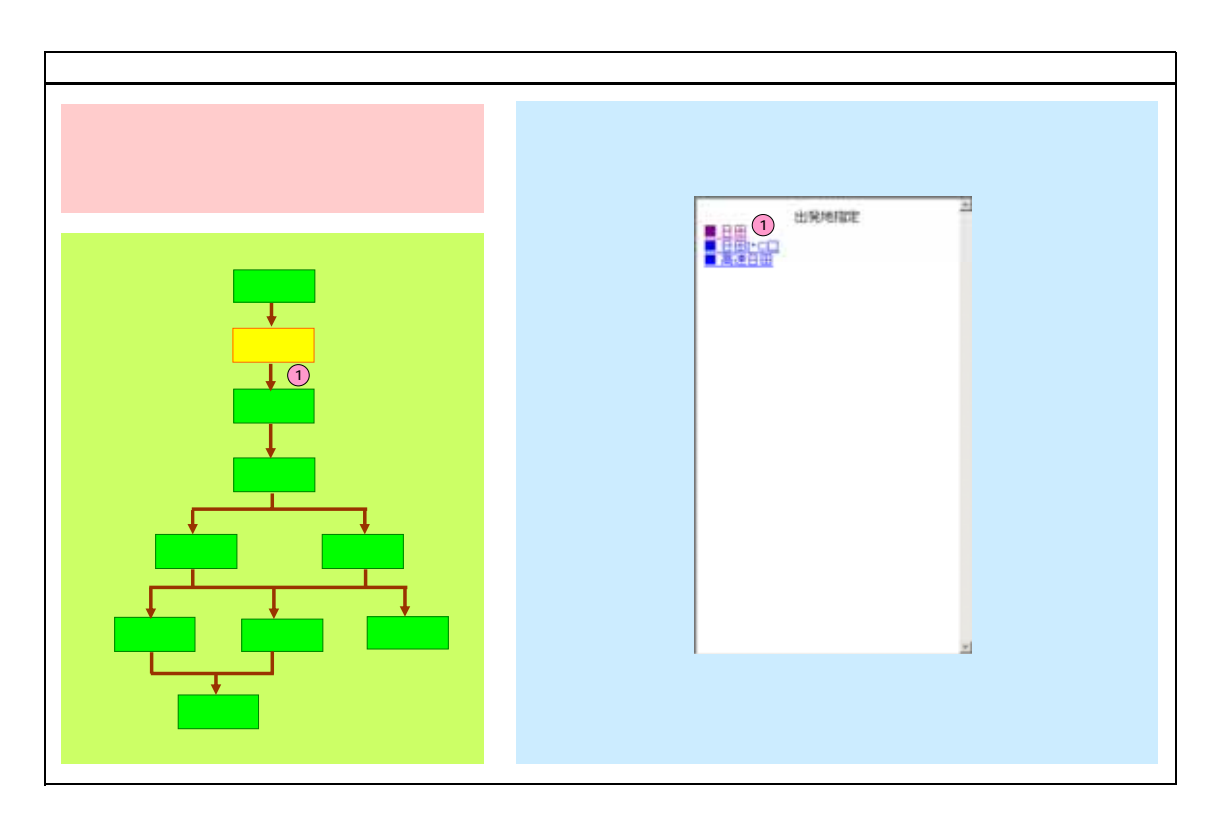

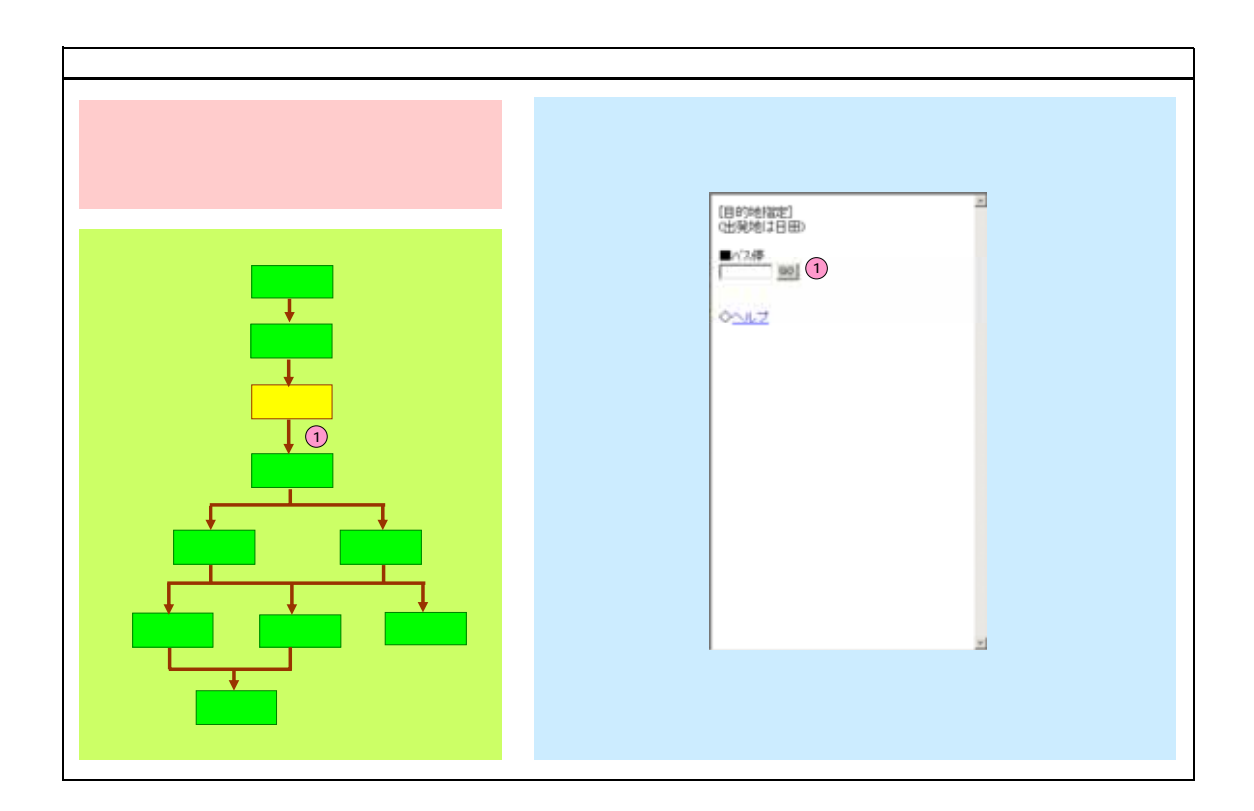

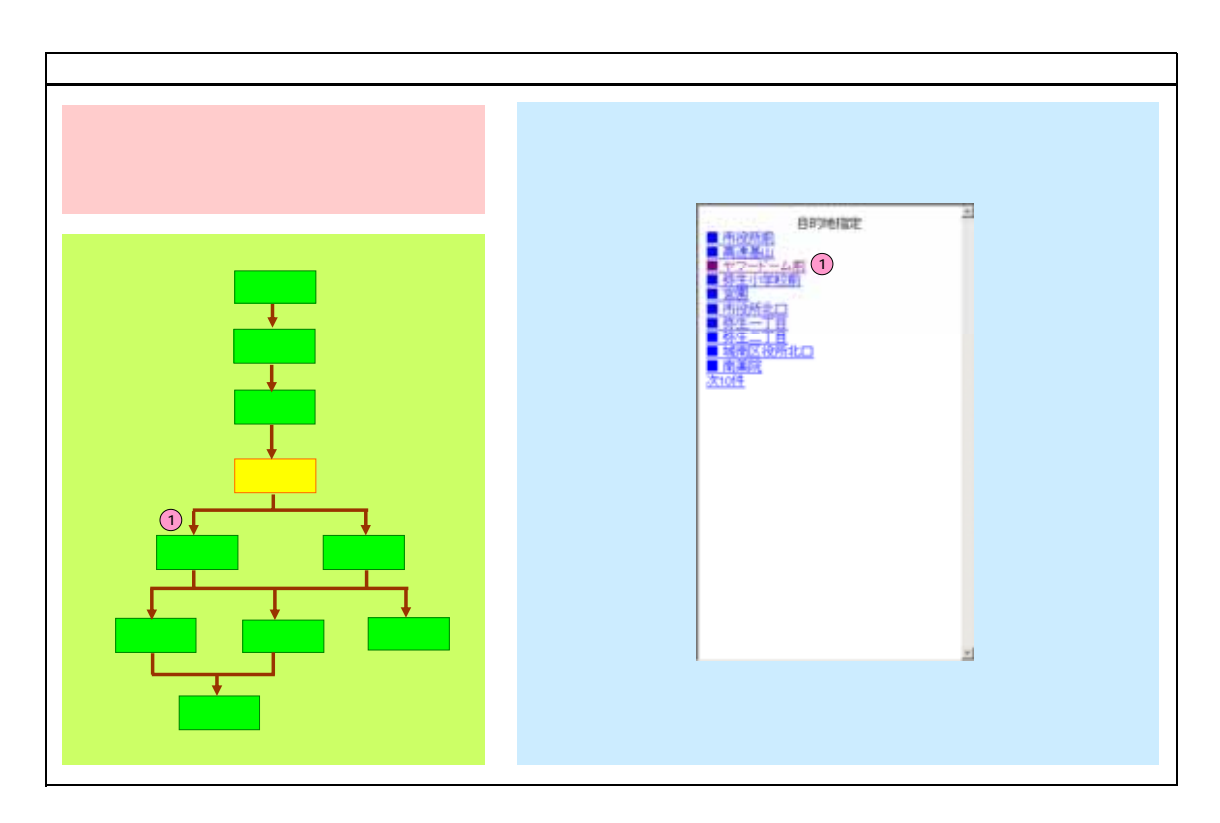

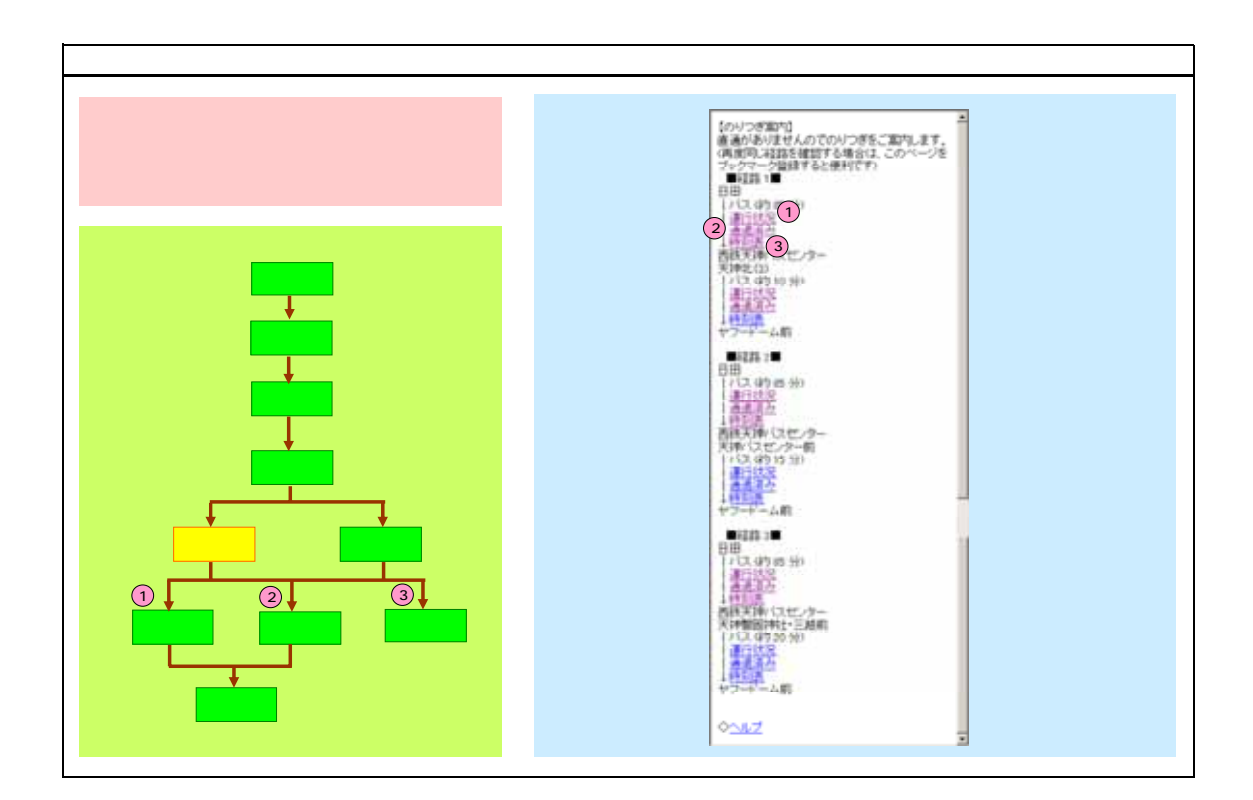

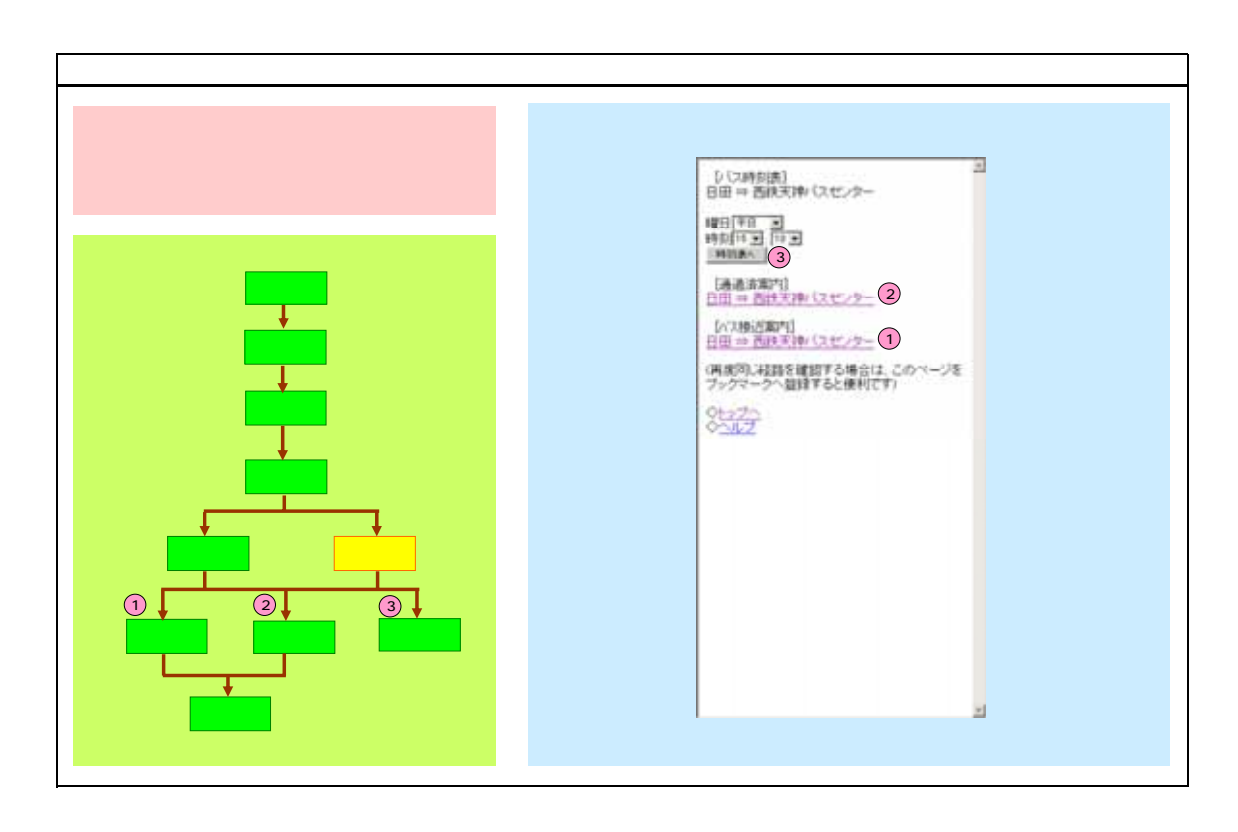

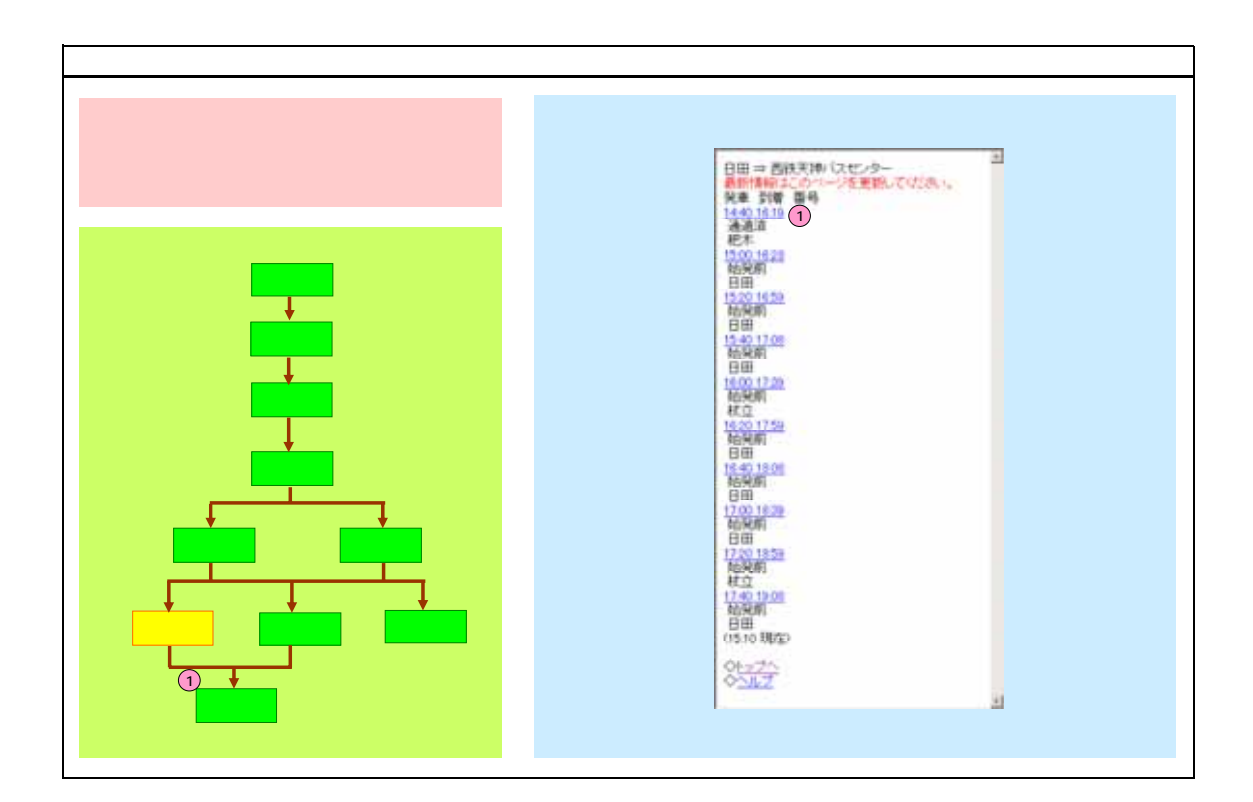

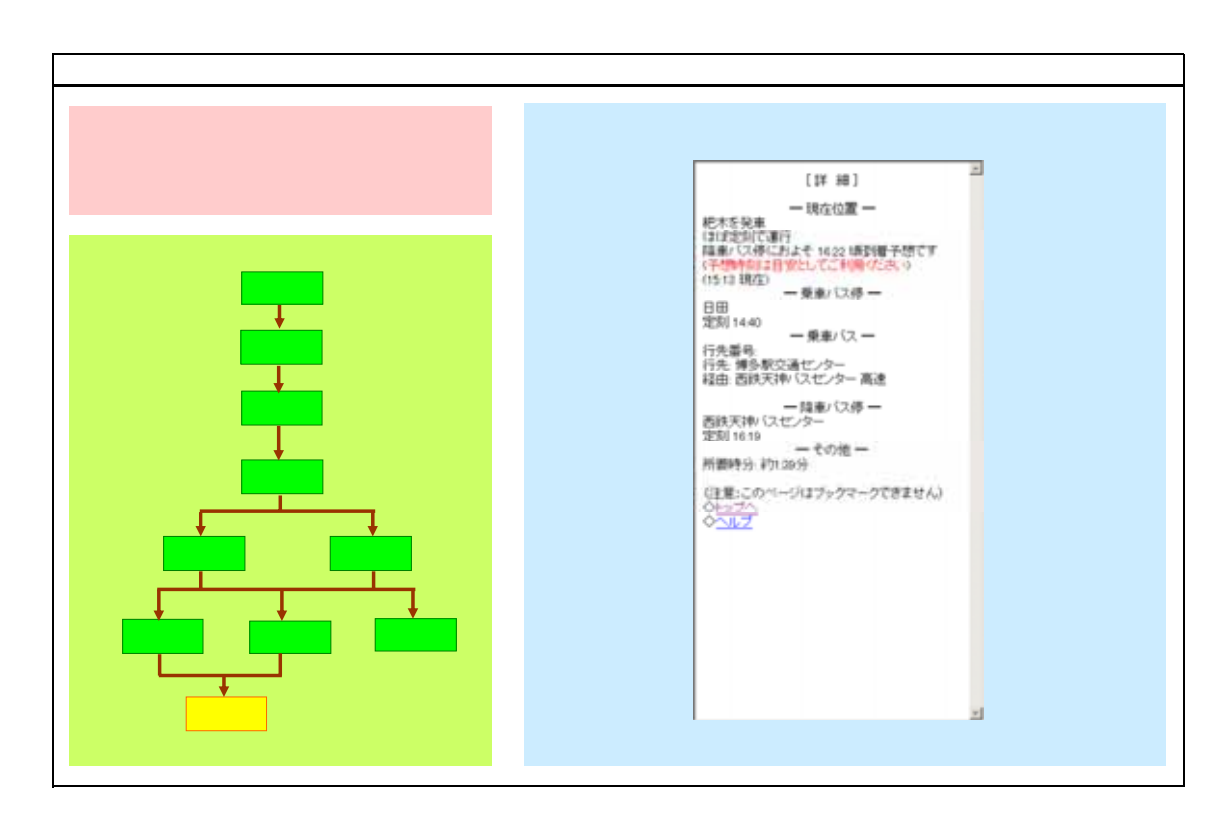

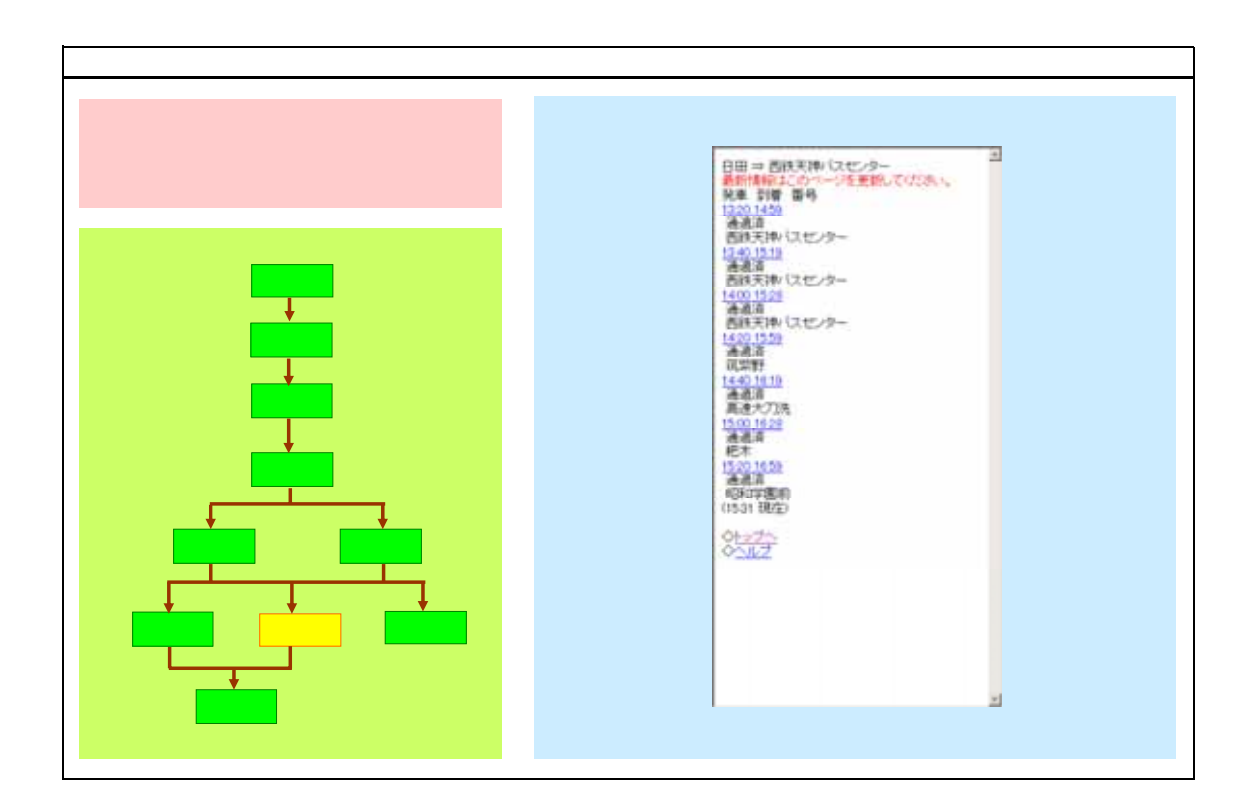

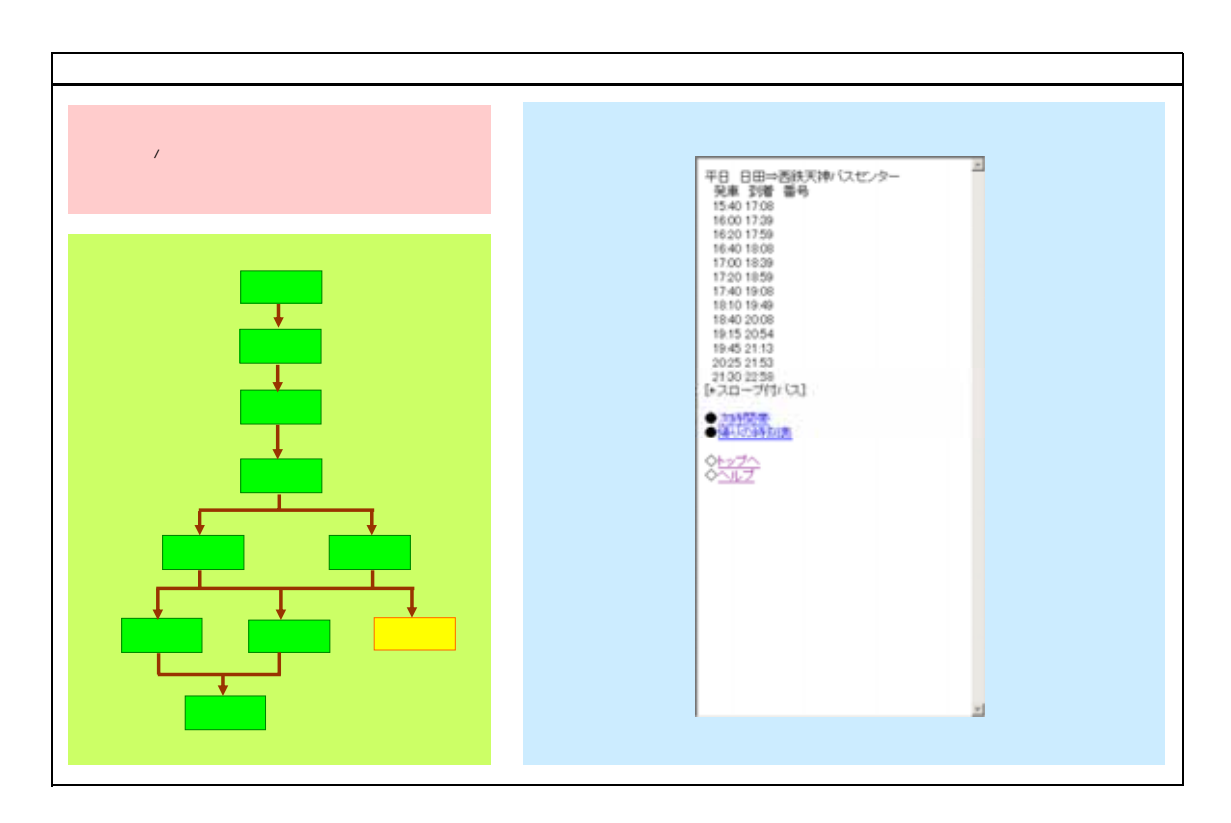

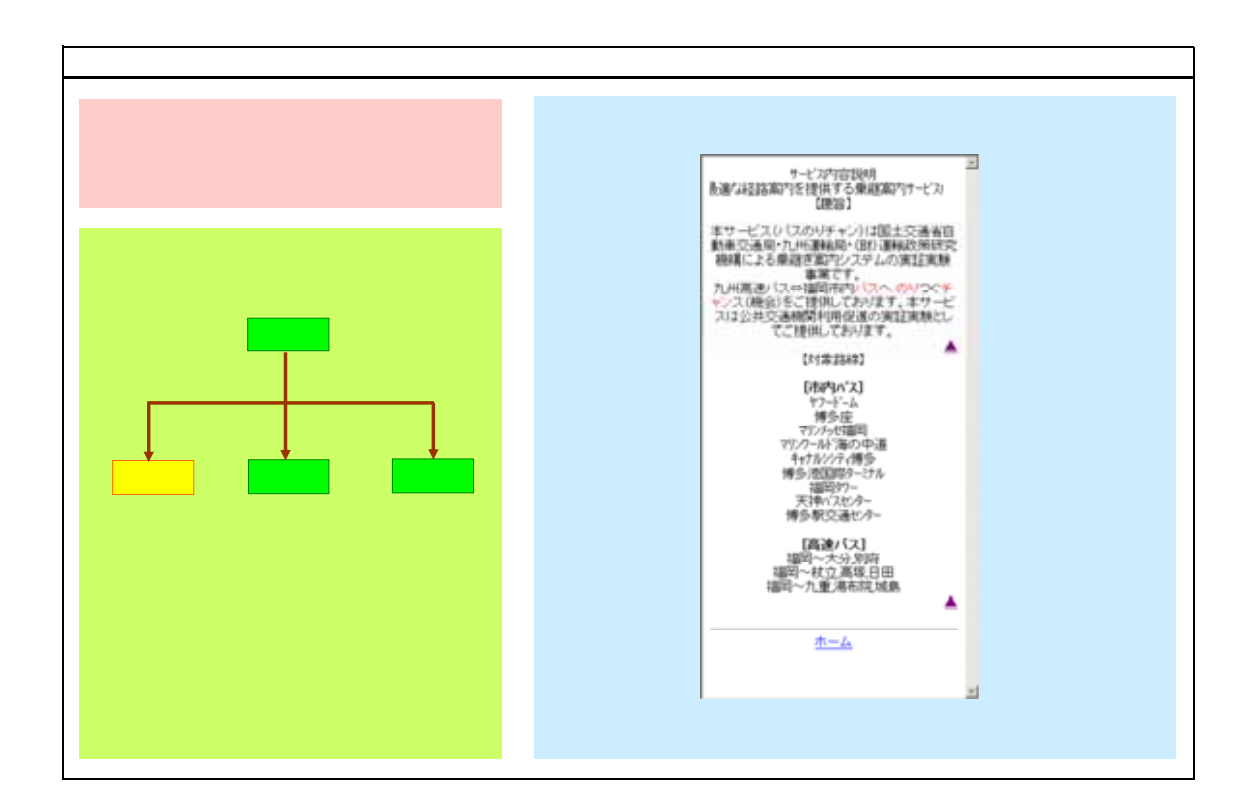

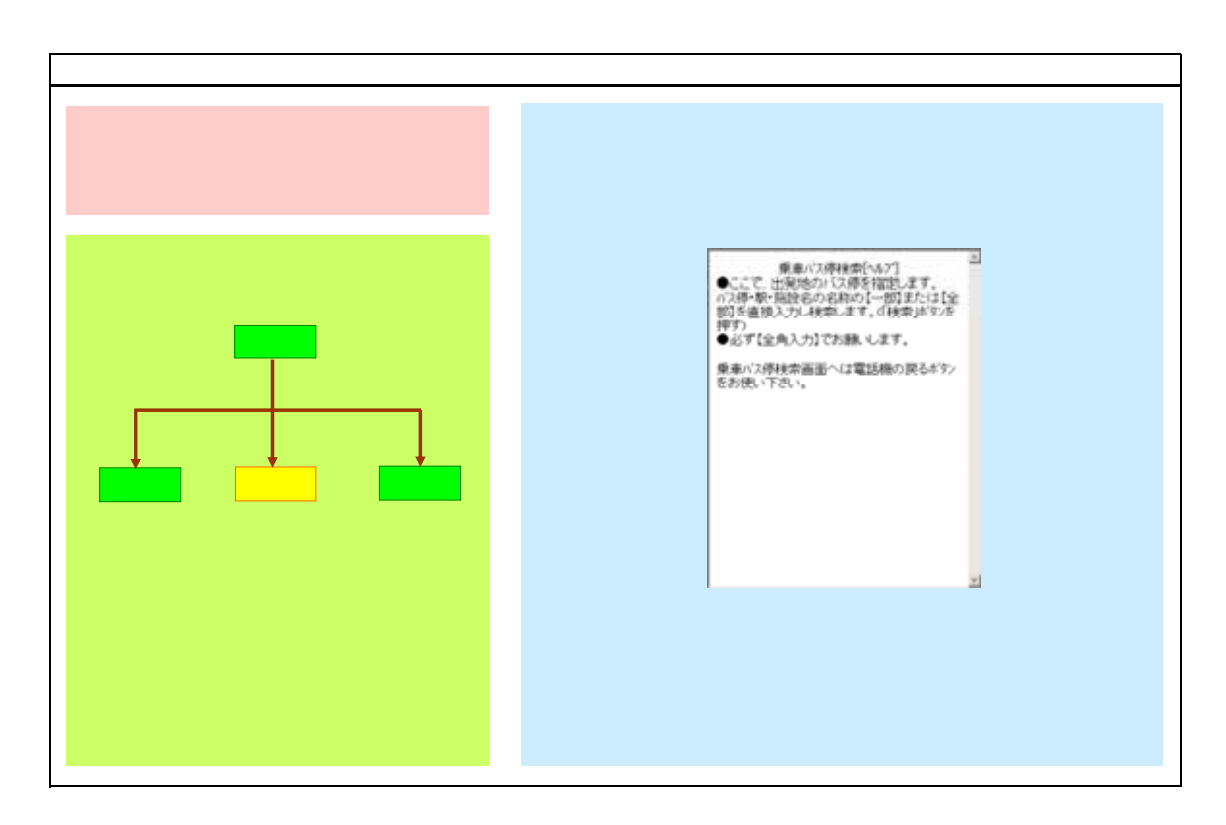

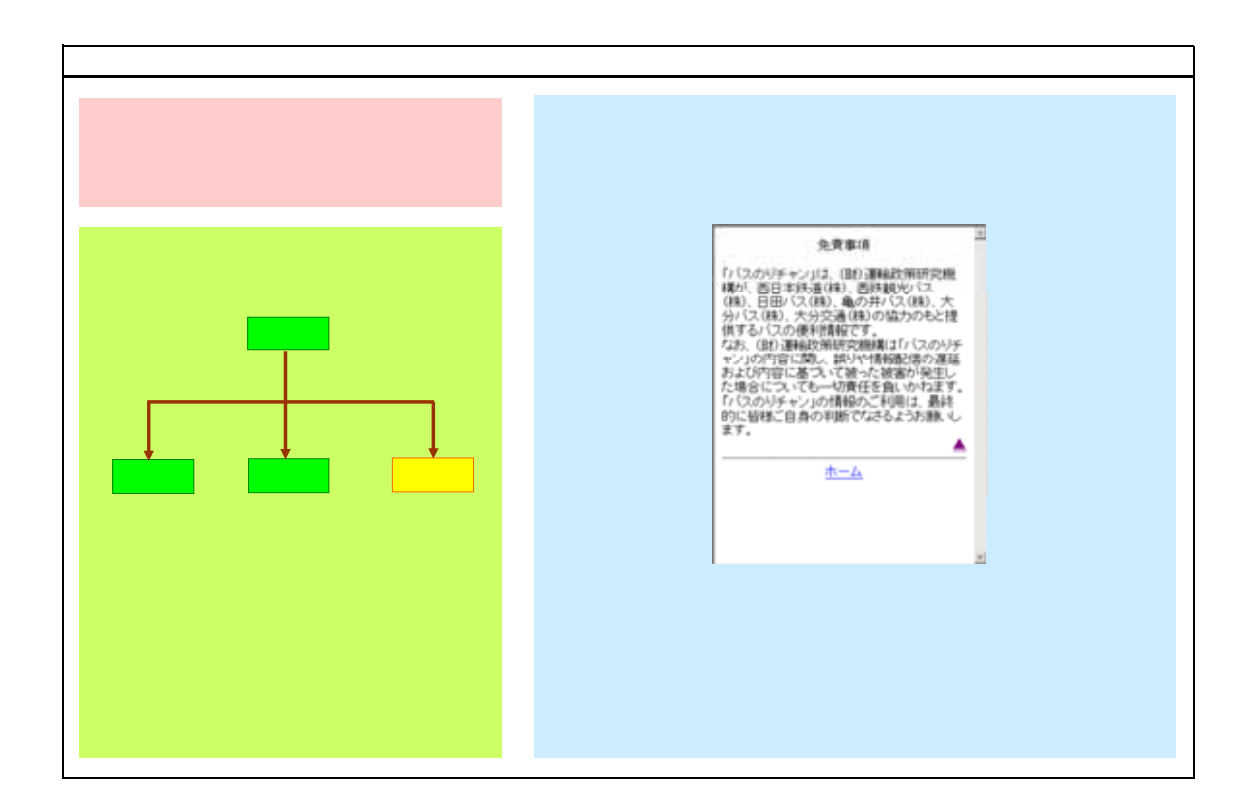

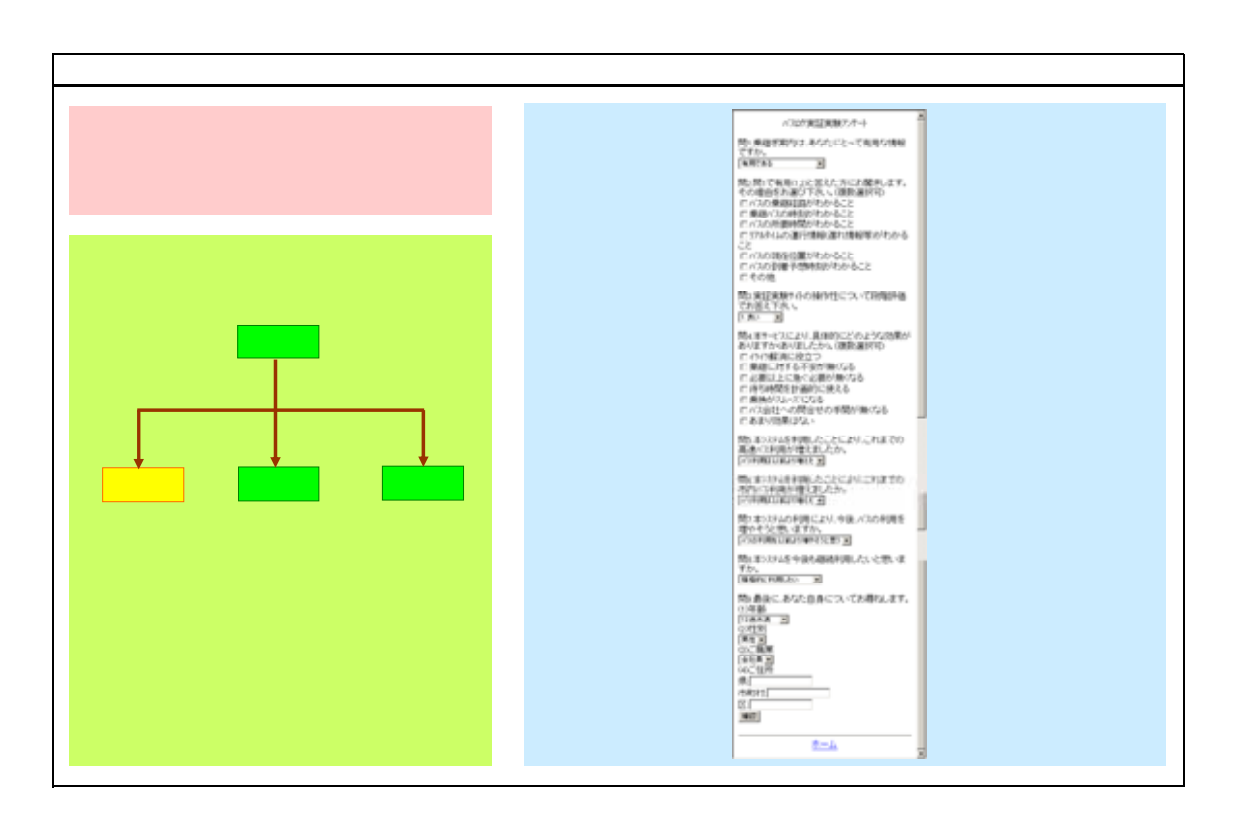

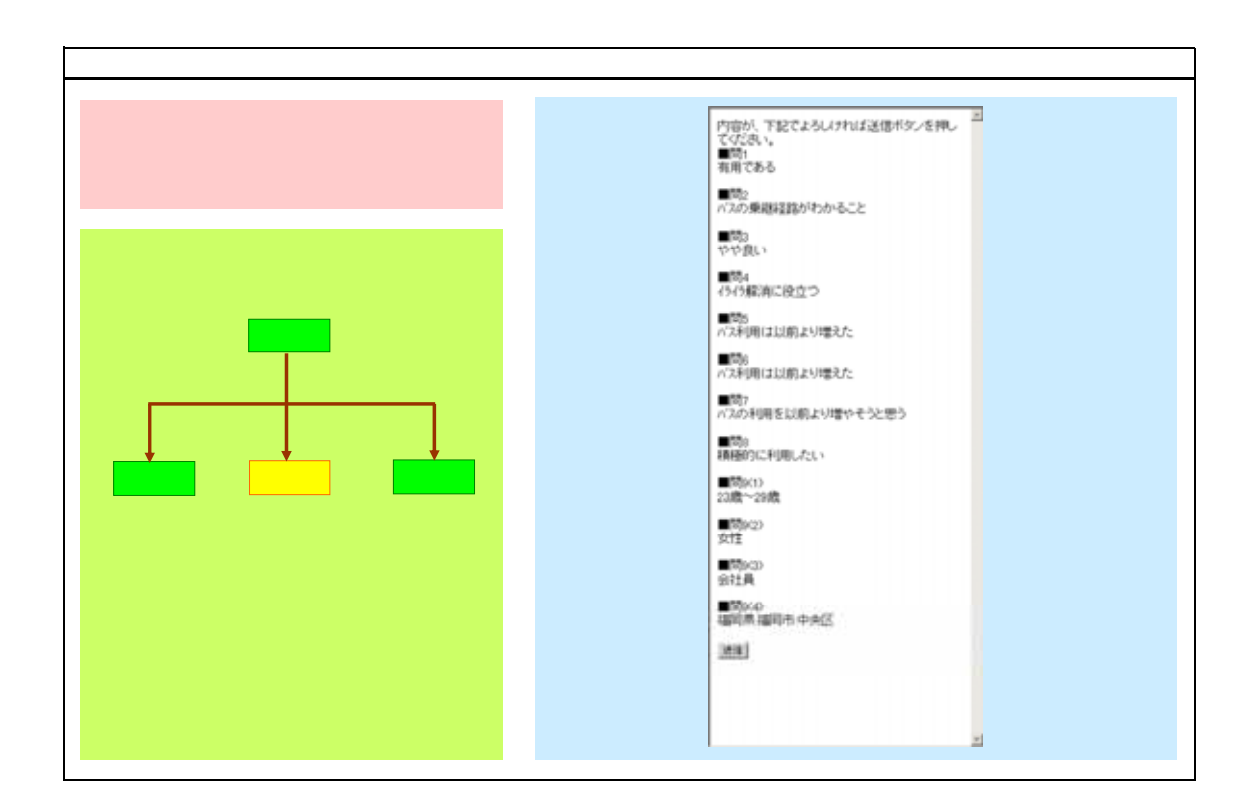

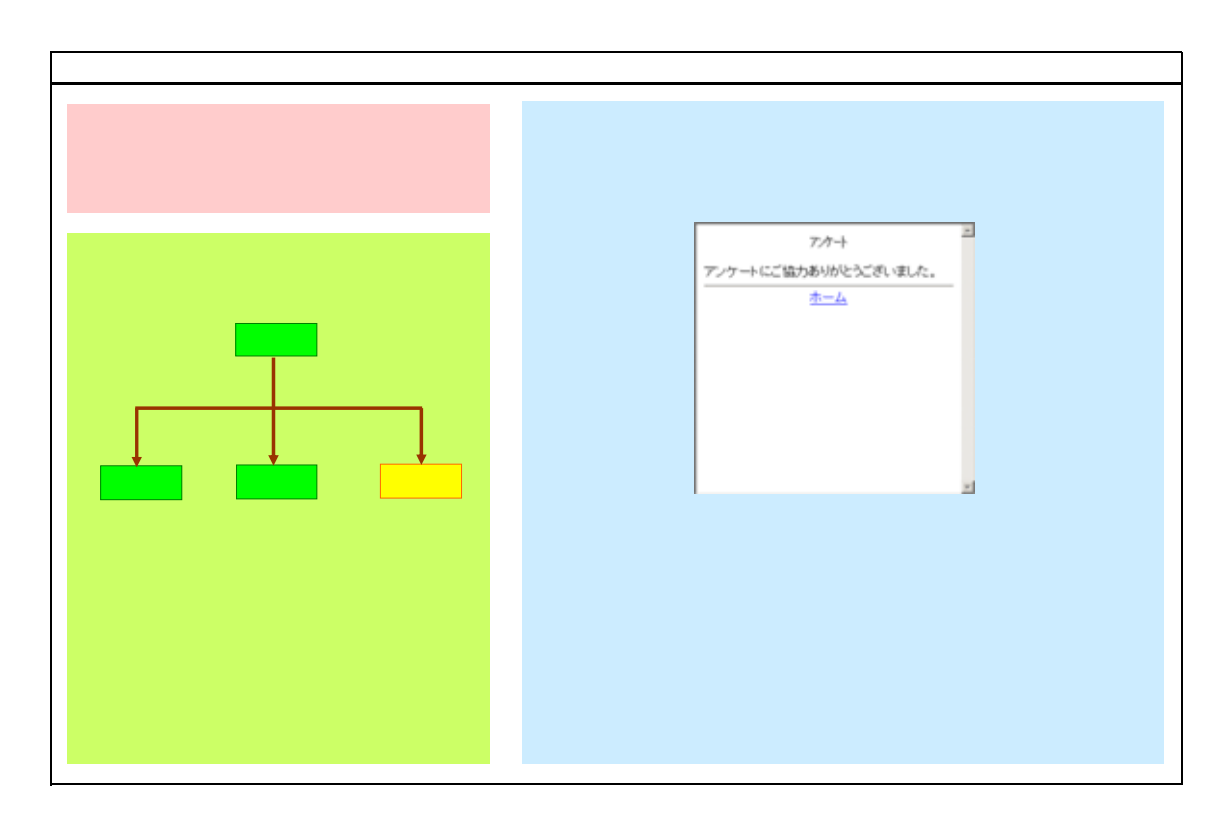